# 慈濟學校財團法人慈濟科技大學

新生入學「學籍卡調查表填寫說明」

# https://linuxweb.tcust.edu.tw/st/loginSt.php 登入頁面

| 慈濟科技大學<br>新生線上登錄系統                                                                  |
|-------------------------------------------------------------------------------------|
| 請輸入您的登入證號與密碼<br>證號<br>密碼<br>2.出生年月日 民國年 3.請閱讀 "新生註冊告知函 "後勾選 4.點選 至入」進入系統填寫頁面        |
| 基本資料填寫問題詢問:<br>大學部 - 賴春伎小姐(分機:2366)<br>五專部 - 潘秀沼小姐(分機:2318)<br>進修部 - 賴玫瑾小姐(分機:2314) |
| 各類教育部補助申請問題詢問:<br>課指組 - 林亞薇小姐(分機:2397)                                              |
| 校內獎學金申請問題詢問:<br>課指組 - 曾文屏小姐(分機:2342)                                                |
| 新生登錄系統說明<br>攝作步驟可參考此文件                                                              |

證號(身份證號)、密碼(民國出生年月日)驗證後,進入資料填寫畫面:

填寫流程:

[基本資料]→[家庭成員]→[學習歷程]→[健康資料]→[自我介紹]→[教育部補助申請]→[(課指組) 校內獎助學金申請]→[住宿調查]→[新生問卷]→**[學籍調查表列印]** 

#### 1. 基本資料填寫畫面:輸入完成後,請點選「儲存內容」按鈕,儲存資料。

|                                          |                                                                                                    |                                                     | 錄取新生填寫資料                                                                                                   |                                                                              |  |  |  |  |  |  |  |
|------------------------------------------|----------------------------------------------------------------------------------------------------|-----------------------------------------------------|----------------------------------------------------------------------------------------------------|------------------------------------------------------------------------------|--|--|--|--|--|--|--|
| 填寫[基本資料]                                 | → [家庭成員                                                                                                    | ]→[學習歷                                              | [程]→[健康資料]→[自我介紹]→[教育部補助申請]→[(課指組)校內獎助學金申;<br>卷]→[學籍調查表列印]                                                 | 請]→[住宿調查]→[制服調查]→                                                            |  |  |  |  |  |  |  |
|                                          |                                                                                                    |                                                     | 基本資料                                                                                                    |                                                                              |  |  |  |  |  |  |  |
|                                          | 编                                                                                                    | 號                                                   | 10799001                                                                                                   |                                                                              |  |  |  |  |  |  |  |
|                                          | 錄取                                                                                                    | 科系                                                  | 護理                                                                                                    | <ul> <li>此照片將做為學生證使用,</li> <li>請上傳證件用的照片(僅大頭照,</li> <li>請勿使用生活照)。</li> </ul> |  |  |  |  |  |  |  |
|                                          | 錄取                                                                                                    | 學制                                                  | 四技                                                                                                    | 照片未上傳或不符規格者,<br>屆時將無法製作學生證,<br>撤請於期限內充成。                                     |  |  |  |  |  |  |  |
|                                          | 身分                                                                                                    | 證號                                                  | 1200398***<br>上律)。                                                                                         |                                                                              |  |  |  |  |  |  |  |
|                                          | 中文                                                                                                    | 姓名                                                  | EO%                                                                                                    |                                                                              |  |  |  |  |  |  |  |
|                                          | 英文                                                                                                    | 姓名                                                  | LuOO (請奧護照英文姓名相同,不確定者可不填)                                                                                  |                                                                              |  |  |  |  |  |  |  |
|                                          | 性                                                                                                    | 別                                                   | *                                                                                                    | [ <b>瀏覽</b> ] 未選擇檔案。<br>[上傳照月]                                               |  |  |  |  |  |  |  |
|                                          | ́ш.                                                                                                    | 型                                                   | 0 -                                                                                                    |                                                                              |  |  |  |  |  |  |  |
|                                          | 身分類別         一般生 、 族群:一選擇 、 (提供原住民族委員會每學期進行原住民學生資料調查使用)           中華民國         僑居地/國家:一選擇 、           國別         地區: 亞洲 、 國家:台灣・中華民國 、 |                                                     |                                                                                                    |                                                                              |  |  |  |  |  |  |  |
| 婚如                                       | 3                                                                                                    | 未婚 >                                                |                                                                                                    |                                                                              |  |  |  |  |  |  |  |
| 戶籍地                                      | 14上                                                                                                    | 讀選擇縣市<br>花蓮縣XX路>                                    | . <b>&gt; [請選擇區域 &gt;</b> 郵遞區號: 97367 郵遞區號請填五碼_(點選我查詢)<br>(X號ss                                            |                                                                              |  |  |  |  |  |  |  |
| 通 訊                                      | 處                                                                                                    | 讀選擇縣市<br>花蓮縣XX路>                                    | . ▼ [讀選擇區域 ▼ 郵遞區號: 97367 <mark>郵遞區號讀填五碼_(點選我查詢)</mark><br>X號ss □ 同戶籍地址                                     |                                                                              |  |  |  |  |  |  |  |
| 聯絡電                                      | 話                                                                                                    | 03-12345678                                         | 3                                                                                                    |                                                                              |  |  |  |  |  |  |  |
| 行動電                                      | 話                                                                                                    | 0919123456                                          |                                                                                                    |                                                                              |  |  |  |  |  |  |  |
| E-Ma                                     | il                                                                                                    | abc@gmail.c                                         | om                                                                                                    |                                                                              |  |  |  |  |  |  |  |
| 請新生配合登録<br>一、請同學提供:<br>本校皆以轉軸<br>二、學校周邊提 | 「學生個人帳」<br>本人任一銀行<br>長或匯款至學<br>款機設有 花鐘                                                                                                 | 巨資料」 <mark>銀行</mark><br>、郵局、農會<br>生本人帳戶・<br>奮二信→宿舍門 | <b>或郵局</b> 皆可(戶名需本人)<br>「帳戶,以方便同學領取各項款項(如:各類獎助生、各項獎學金、工讀金、各項費用等)<br>均免扣手續費30元。<br>引口、中國信託→7-11超商、國泰世華→全家超商 |                                                                              |  |  |  |  |  |  |  |
|                                          |                                                                                                    | 戶名:呂03                                              | (請填本人帳號)                                                                                                   |                                                                              |  |  |  |  |  |  |  |
| 帳戶資                                      | 料                                                                                                    | 金融機構類                                               | <ul> <li>引: 本園銀行 ▼</li> <li>(004 臺灣銀行 ▼)</li> </ul>                                                        |                                                                              |  |  |  |  |  |  |  |
|                                          |                                                                                                    | 金融機構分<br>銀行帳號:                                      | 支代號: 0040185 花蓮分行 v 1234567890123                                                                          |                                                                              |  |  |  |  |  |  |  |

儲存內容

上傳學生本人照片(檔案格式為 jpg,不可超過 1M)。此照片將做為學生證使用,請上傳證件用的 照片(僅大頭照,請勿使用生活照)。照片未上傳或不符規格者,屆時將無法製作學生證,敬請於 期限內完成。(建議使用照相館所附光碟之圖檔上傳)。

| 中文姓名    | 呂小珠                              |
|---------|----------------------------------|
| 英文姓名    | Lu small pig                     |
| 性别      | 女                                |
| 血型      | 0                                |
| 身分類别    | 一般生                              |
| 國別      | 地區:亞洲 國家:台灣,中華民國                 |
| 出生地     | 枯蓮縣                              |
| 出生日期    | 民國 90 年 03 月 15 日                |
| 退伍(役)年份 | 兵役狀況:免役 民國0年                     |
| 婚姻      | 未婚                               |
| 戶籍地址    | 97367 花蓮縣吉安鄉中山路三段                |
| 通訊處     | 97367 花蓮縣吉安鄉中山路三段                |
| 聯絡電話    | 03-12345678                      |
| 行動電話    | 0919123456                       |
| E-Mail  | abc@gmail.com 如需修改,請點選[修改]回輸入畫面。 |
|         | 修改 確定完成 資料確認無誤 · 請點選 [ 確認完成 ] 。  |

基本資料確認完成後,會進入「家庭成員」輸入畫面。

2. 家庭成員輸入畫面 (如下):新增成員 (親屬稱謂下拉選擇)。

|                    | 錄取新生填寫資料                       |             |               |              |         |              |               |        |       |  |  |  |  |
|--------------------|--------------------------------|-------------|---------------|--------------|---------|--------------|---------------|--------|-------|--|--|--|--|
|                    | [基本資料]→墳                       | [寫[家庭成員]→[魯 | 『習歷程]→[健康資料]→ | •[自我介紹]→[教育語 | 部學雜費減免日 | 申請]→[校內獎學金申請 | ]→[新生問卷]→[學籍誹 | 圖查表列印] |       |  |  |  |  |
|                    |                                |             |               | 學生資料         | 4       |              |               |        |       |  |  |  |  |
| 姓名                 | 呂小珠                            | 編號          | 10799001      | 錄取科系         |         | 護理           | 錄取學制          | 四      | 技     |  |  |  |  |
|                    | 家庭成員                           |             |               |              |         |              |               |        |       |  |  |  |  |
| 親屬稱調               | 姓名                             |             | 服務單位/就讀學校     | 職業           |         | 出生國          | 聯絡電話          | 出生年    | 緊急聯絡人 |  |  |  |  |
| 父親 ~               | 呂大熊                            |             | 吉安鄉公所         | 公務人員         | ~       | 中華民國 ~       | 09112345678   | 50 年   |       |  |  |  |  |
| 母親 ~               | 周宜靜                            |             | 無             | 家管           | 越南 ~    |              | 50 年          |        |       |  |  |  |  |
| 콜콜 ~               | 呂柏包                            |             | 慈濟科技大學        | 學生           | ~       | 中華民國 ~       |               | 86 年   |       |  |  |  |  |
| -選擇- ∨             |                                |             |               |              |         |              |               |        |       |  |  |  |  |
| -選擇- ∨             |                                |             |               |              |         |              |               |        |       |  |  |  |  |
| -選擇- ∨             |                                |             |               | -選擇-         | ~       | -選擇- ~       |               | 年      |       |  |  |  |  |
| -選擇- ~             |                                |             |               |              |         |              |               |        |       |  |  |  |  |
| -選擇- ~             |                                |             |               | -選擇-         | ~       | -選擇- ~       |               | 年      |       |  |  |  |  |
|                    |                                |             |               | 緊急聯絡人或醫      | 監護人     |              |               |        |       |  |  |  |  |
|                    | 姓名 呂大熊                         |             |               |              |         |              |               |        |       |  |  |  |  |
|                    | 性別男                            | ~           |               |              |         |              |               |        |       |  |  |  |  |
|                    | 親屬關係父母                         | ~           |               |              |         |              |               |        |       |  |  |  |  |
|                    | 職業 公務人員                        | ۲<br>۲      |               |              |         |              |               |        |       |  |  |  |  |
|                    | はおい                            | ㎞… ∨ 請選擇區域… | ~ 郵遞區號: 973   |              |         |              |               |        |       |  |  |  |  |
|                    | 1工 址 花蓮縣市                      | 吉安鄉         |               |              |         |              |               |        |       |  |  |  |  |
|                    | 電話 03-1234                     | 5678        |               |              |         |              |               |        |       |  |  |  |  |
|                    | 行動電話 0911234                   | 5678        |               |              |         |              |               |        |       |  |  |  |  |
|                    | E-Mail oma@g                   | mail.com    | ] (請外籍生務必填寫,以 | 利後續相關事項聯絡)   |         |              |               |        |       |  |  |  |  |
| □ 曾祖父母、祖父母、父母皆無上大學 |                                |             |               |              |         |              |               |        |       |  |  |  |  |
|                    | 備註:若無服務單位或就讓學校,請在該價位內輸入「無」,感恩! |             |               |              |         |              |               |        |       |  |  |  |  |
|                    |                                |             |               | 儲存內容         |         |              |               |        |       |  |  |  |  |

請在成員中勾選緊急聯絡人(或監護人),並於「緊急聯絡人或監護人」下輸入各項必要資料。

|      |                                                                              |                  |          |            | 錄取新生填寫       | 5資料                  |              |            |       |             |  |  |
|------|------------------------------------------------------------------------------|------------------|----------|------------|--------------|----------------------|--------------|------------|-------|-------------|--|--|
|      | [基本資                                                                         | 料]→ <b>填寫[</b> 創 | 家庭成員】→[學 | 習歷程]→[健康資料 | ]→[自我介紹]→[教育 | 部學雜費減免申請]→[校         | 【内獎學金申請】→【新生 | 問卷]→[學籍調査: | 表列印]  |             |  |  |
|      |                                                                              |                  |          |            | 學生資料         | 4                    |              |            |       |             |  |  |
| 姓名   | 呂小珠                                                                          |                  | 編號       | 10799001   | 錄取科系         | 護理                   |              | 錄取學制       | 四技    | E           |  |  |
|      |                                                                              |                  |          |            | 家庭成員         | ŧ.                   |              |            |       |             |  |  |
| 親屬稱謂 | 姓名                                                                           | Ξ.               | 服務單      | 位/就讀學校     | 職業           | 出生國                  | 聯絡電話         | 出生年        | 緊急聯絡人 |             |  |  |
| 父親   | 呂大                                                                           | 解詞               | 吉        | 安鄉公所       | 公務人員         | 中華民國                 | 09112345678  | 50年        | Y     | <u>₩15余</u> |  |  |
| 母親   | 周宜                                                                           | 靜                |          | 無          | 家管           | 越南                   |              | 50年        |       | <u>冊15余</u> |  |  |
| 书书   | 哥哥         吕柏包         該資料技大學         學生         中華民國         86年         删除 |                  |          |            |              |                      |              |            |       |             |  |  |
|      |                                                                              |                  |          |            | 緊急聯絡人或       | <b>監護人</b>           |              |            |       |             |  |  |
|      | 姓名                                                                           | 呂大熊              |          |            |              |                      |              |            |       |             |  |  |
|      | 性別                                                                           | 男                |          |            |              |                      |              |            |       |             |  |  |
|      | 親屬關係                                                                         | 父母               |          |            |              |                      |              |            |       |             |  |  |
|      | 職業                                                                           | 公務人員             |          |            |              |                      |              |            |       |             |  |  |
|      | 住址                                                                           | 花蓮縣吉安鄉           | 3        |            |              |                      |              |            |       |             |  |  |
|      | 電話                                                                           | 03-12345678      | l .      |            |              |                      |              |            |       |             |  |  |
|      | 行動電話                                                                         | 09112345678      | 3        |            |              |                      |              |            |       |             |  |  |
|      | E-Mail                                                                       | oma@gmail.o      | com      |            |              |                      |              |            |       |             |  |  |
|      |                                                                              |                  |          | 備註:若無服     | 8務單位或就讀學校,請在 | 該欄位内輸入「無」・感り         | 쾺!           |            |       |             |  |  |
|      |                                                                              | ţ                | 如需修改・請騙  | 占選[修改]回輸   | 入畫面 👔 🕅      | <sup>完成</sup> 資料確認無誤 | ,點選[確定完成     | ]          |       |             |  |  |

儲存內容後,會顯示成員檢視畫面,如果成員資料有誤,可以直接「刪除」或點選「修改」回輸入畫面修改資料。

成員資料輸入確定完成後,會進入「學習歷程」輸入畫面。

3. 學習歷程資料輸入畫面:

|    |         |                       |                                         | 錄取新生填寫                      | 資料                  |                |      |  |  |  |  |
|----|---------|-----------------------|-----------------------------------------|-----------------------------|---------------------|----------------|------|--|--|--|--|
|    | [基本資料]— | •[家庭成員]→ <b>填寫</b> [4 | 學習歷程】→[健康資料                             | 4]→[自我介紹]→[耈                | 育部補助申請]→[校內獎學金申請]-  | →[新生問卷]→[學籍調査: | 表列印] |  |  |  |  |
|    | 學生資料    |                       |                                         |                             |                     |                |      |  |  |  |  |
| 姓名 | 呂小珠     | 編號                    | 10799001                                | 錄取科系                        | 護理                  | 錄取學制           | 四技   |  |  |  |  |
|    |         |                       |                                         | 學習歷程(最高                     | <b>写學歷)</b>         |                |      |  |  |  |  |
|    | 類別      | 高中 ~                  |                                         |                             |                     |                |      |  |  |  |  |
|    | 城市      | 花蓮縣 ~                 | 選畢業學校所在城這                               | 市・會帶出該城市的                   | 的各學校名稱。             |                |      |  |  |  |  |
|    | 學校名稱    | 私立四維高中                | ~ 私立四維高中                                | (如果到                        | 無學校名稱,請手動輸入畢業證書上畢   | 業學校名稱)         |      |  |  |  |  |
|    | 科系      |                       | 盡量由下拉                                   | 選單選擇學校名稱·                   | 確實無畢業學校名稱·在手動輸      | 入畢業證書上的畢業學     | 校名稱。 |  |  |  |  |
|    | 起始年月    | 10509                 | 1509 (輸入格式:年月/105年9月輸入:10509)<br>注意論)検討 |                             |                     |                |      |  |  |  |  |
|    | 截止年月    | 10706                 | 7076 (輸入格式:年月/107年6月輸入:10706) は思潮八伯以    |                             |                     |                |      |  |  |  |  |
|    | 狀況      | 畢業 ∨                  |                                         |                             |                     |                |      |  |  |  |  |
|    |         |                       | 起约                                      | 始年月、截止年月 請輸。<br>例如:105年9月,請 | 、數字不要加斜線<br>輸入10509 |                |      |  |  |  |  |
|    |         |                       |                                         | 儲存內容                        |                     |                |      |  |  |  |  |

請盡量從下拉選單選擇學校名稱,確實無畢業學校名稱,再手動輸入畢業證書上的畢業學校名稱。 請注意輸入就學起始年月及截止年月的格式。(例如民國 105 年 9 月 則輸入:10509)

|    |         |                             |                                                      | 錄取                        | 新生填寫                   | 資料                                     |       |         |       |     |          |   |
|----|---------|-----------------------------|------------------------------------------------------|---------------------------|------------------------|----------------------------------------|-------|---------|-------|-----|----------|---|
|    | [基本資料]- | →[家庭成員]→ <mark>填寫</mark> 【4 | 學習歷程】→[健康資料                                          | 斗]→[自我介绍                  | 召]→[教                  | (育部補助申請]→[校内獎學金申請]                     | ]→[新: | 生問卷]→[學 | 籍調査表  | 纫印] |          |   |
|    |         |                             |                                                      | Ę                         | 學生 資業                  | 4                                      |       |         |       |     |          |   |
| 姓名 | 呂小珠     | 编號                          | 10799001                                             | 錄取科                       | 系                      | 護理                                     |       | 錄取學制    | ľ     |     | 四技       |   |
|    |         |                             |                                                      | 學習』                       | 歷程(最高                  | 高學歷)                                   |       |         |       |     |          |   |
| 類別 | 城市      |                             | 學校名稱         科系         起始年月         載止年月         狀況 |                           |                        |                                        |       |         |       |     | 最高學<br>歴 |   |
| 高中 | 花蓮縣     | 私立四維高中                      |                                                      |                           |                        |                                        | 10509 |         | 10706 |     | 畢業       | Y |
|    |         | 如需修改・點選                     | <sup>起</sup><br>【[修改]回到輸入                            | 始年月、截止年<br>例如:1054<br>、畫面 | ≤月請輸/<br>¥9月,請<br>(確定) | N数字不要加斜線<br>輸入10509<br>(完成) 資料確認無誤・點選[ | 確定完   | 〕成]     |       |     |          |   |

學習歷程資料確認後,繼續進入「健康資料」輸入畫面 →「自我介紹」輸入畫面。

(資料輸入完成後請點選「儲存內容」按鈕,資料確認無誤則點選「確定完成」鈕,進入下一個輸入 畫面。如需修改,則點選[修改]進入輸入畫面。)

|    |       |          |                         |          | 錄取新生填寫      | 資料      |                    |                  |                        |
|----|-------|----------|-------------------------|----------|-------------|---------|--------------------|------------------|------------------------|
|    | [基本資料 | 料]→[家庭成  | 員]→[學習歷程]→              | 填寫[健康資料] | •【自我介紹】→【教育 | 部學雜費減免申 | 請]→[校内獎學金申請        | 青]→[新生問卷]→[學編    | 1999年11月1日(1999年11月1日) |
|    |       |          |                         |          | 學生資料        | 4       |                    |                  |                        |
| 姓名 |       | 呂小珠      | 編號                      | 10750001 | 錄取科系        |         | 護理                 | 錄取學制             | 四技                     |
|    |       |          |                         |          | 學生健康資       | 料       |                    |                  |                        |
|    |       | 疾病類别     | :請勾選並填寫(需經              | 由醫師診斷)   |             |         | 家族病史               |                  |                        |
|    |       | □ 結核病    | 1(發病時間:                 | 民國年月)    |             |         |                    |                  |                        |
|    |       | □ 心臟症    | <b>新(</b> 類型:           | )        |             |         |                    | ·之容區稱謂·          |                        |
|    |       | □ 肝炎(    | 類型: 🗆 A型 🗆 B型           | 빈 🗆 C型 💷 | 型帶原者        |         | 2 定備を縮             | 人_30~/50111911月. |                        |
|    |       | □ 氣喘()   | 近期發病時間:                 | )(民國年月   | 日)          |         | - 12<31/3 /121113- |                  |                        |
|    |       | G6PD     | 0俗稱:蠶豆症                 |          |             |         | 重大傷病及身心障礙手         | 一                |                        |
|    |       | □ 地中港    | 要型貧血帶因者                 |          |             |         | □ 領有重大傷病證明-        | 卡,類別             |                        |
|    |       | ○ *# = 4 | ामा थेल 🖂 रामाम्प्रसंभय |          |             |         |                    |                  |                        |

#### 進入〔自我介紹〕輸入畫面:

|                                              | 錄取新生填寫資料                                                                                                    |                                                                                                    |                                              |                            |                            |                  |      |    |  |  |  |  |
|----------------------------------------------|----------------------------------------------------------------------------------------------------|----------------------------------------------------------------------------------------------------|----------------------------------------------|----------------------------|----------------------------|------------------|------|----|--|--|--|--|
|                                              | 【基本資料】→【家庭成員】→【學習歷程】→【健康資料】→ <b>填寫【自我介紹】→</b> 【教育部補助申請】→【校内獎學金申請】→【新生問卷】→【學籍調查表列印】                              |                                                                                                    |                                              |                            |                            |                  |      |    |  |  |  |  |
|                                              | 學生資料 學生資料                                                                                                    |                                                                                                    |                                              |                            |                            |                  |      |    |  |  |  |  |
|                                              | 姓名                                                                                                    | 呂小珠                                                                                                    | 編號                                           | 10750001                   | 錄取科系                       | 護理               | 錄取學制 | 四技 |  |  |  |  |
|                                              |                                                                                                    |                                                                                                    |                                              |                            | 請至少輸入10個                   | <b>i</b> 字以上     |      |    |  |  |  |  |
|                                              | 自我介紹                                                                                                    |                                                                                                    |                                              |                            |                            |                  |      |    |  |  |  |  |
|                                              | 家庭概況 家庭概況 我來自於OO,家中三代同堂,彼此間的咸情非常密切且温暖,父母對於我的教<br>常採取自由發展的方式,讓我承賓出不少創造力且喜歡創作。二、家學過程 中學時期對於<br>電腦資訊有著其人的興趣,也因此開散了 |                                                                                                    |                                              |                            |                            |                  |      |    |  |  |  |  |
|                                              | 個性                                                                                                    | ŧ                                                                                                    | 個性開朗、熱情、理性,樂於<br>時刻閱讀大量書籍、或是觀賞<br>綵排的戲,不能重來, | 助人、交友,並以樂觀]<br>電影,進而吸收新知,2 | 正向態度,與朋友暢談才<br>不斷學習。我覺得人生家 | 大小事。閒暇<br>沈像一齣沒有 |      |    |  |  |  |  |
| 與趣 不同的人有不同的興趣,例如聽音樂、唱歌、玩電視遊戲機、上網、打籃球、跳舞、看書等。 |                                                                                                    |                                                                                                    |                                              |                            |                            |                  |      |    |  |  |  |  |
|                                              | 專長                                                                                                    | in the second second second second second second second second second second second second second second second | 我的專長我的專長我的專長                                 |                            |                            |                  |      |    |  |  |  |  |

學教育部補助-雜費減免申請畫面:(請先檢視申請畫面下所列申請資格及應附證明文件,如不符申請 條件,則請點選「略過此項申請」按鈕),相關申請資格可以在新生註冊專區-新生入學輔導手冊中 查詢。

| 新生-註冊專區      |          |
|--------------|----------|
| 新生入學輔導手冊     | 錄取榜單     |
| 註冊須知(由註冊組提供) | 新生入學註冊地點 |
| 新生學籍調查表      | 學雜費專區    |

#### 教育部補助申請:

| [基4            | <資料]→                  | [家庭成員]→[學習歴 | [程]→[健康資料                                   | ¥]→[≣    | 目我介紹】→  | 填寫【翏   | <b>友育部</b> | 爾助申請】→【校内: | 獎學金申請        | →[新生    | と問卷]→[學籍調査 | 表列印]    |     |      |
|----------------|------------------------|-------------|---------------------------------------------|----------|---------|--------|------------|------------|--------------|---------|------------|---------|-----|------|
|                |                        |             |                                             |          | 乌       | 图生资;   | 科          |            |              |         |            |         |     |      |
| 姓名 呂小珠         | 呂小珠 編號                 |             |                                             | 10799001 |         | 錄取科系   |            | 護理         | 理 錄取學制       |         | 四技         |         |     |      |
|                |                        |             | -<br>-                                      |          | 教育部補助   | 申請     | 略過此功       | 自申請        |              |         |            |         |     |      |
| 自心海口           | 原住民族新                  | 學生 ✓        |                                             |          |         |        |            |            |              |         |            |         |     |      |
| 38 10 398 00 1 | -躍擇-                   |             | 曾謄本或新式戶口名簿(需自行列印請領證明),須含父母親及學生之,,戶籍不同需分別附上。 |          |         |        |            |            |              |         |            |         |     |      |
| 通訊地址           | 原住民族籍                  | 學生 選擇學      | <b>}分類別會顯</b> ;                             | 下應附請     | 登明文件・   | 如不符    | 甲請         | 條件・ 🔪      |              |         |            |         |     |      |
| 通訊電話           | <b>卸</b> 滿軍公葬          | 过度 見請 :     | 钻選「略過此〕                                     | 頁申請.     | 」按鈕。    |        |            | `          | $\mathbf{N}$ |         |            |         |     |      |
|                | 如內軍公赦                  | 2週族全公費學生    | 姓名                                          |          | 身份證號    | į      | 出生年        |            | 持有相關語        | 劉明      | 職業或就學狀況    |         | 月收入 | 刪除   |
|                | 如內軍公葬                  | 2遺族半公費學生    | 6                                           | Q123     | 3456789 | 50     | 年          | 좵          |              | ~ - 縄摺  | [- ~       | 無       | ~   |      |
| 家中成昌           | 現役軍人王                  | f女          |                                             |          |         |        | 隹          | -羅擾-       |              | ~ -羅招   | I- ~       | -羅擇-    | ~   |      |
|                | 特殊境遇家庭<br>極重度/重度身心障礙學生 |             |                                             |          |         |        | ۲.<br>F    |            |              | 38949   | 2. V       | 389 192 |     |      |
|                |                        |             |                                             |          |         |        |            | 7814       | _            | - 75574 |            | -1251#- |     | <br> |
|                | 中度身心。                  | 華礙學生        |                                             |          |         |        | _FF        | -選擇-       | <u> </u>     |         | k- ∨       | -選擇-    |     | <br> |
|                | 輕度身心和                  | 草礙學生        | 確定儲存 取                                      | 消此項申請    | 青 略過此7  | 項申請    | →如フ        | F申請,請點選〔略  | 過此項申請        | 1       |            |         |     |      |
|                | 極重度/言                  | 重度身心障礙人士子女  |                                             |          |         |        |            |            |              |         |            |         |     |      |
|                | 中度身心障礙人士子女             |             |                                             |          |         |        |            |            |              |         |            |         |     |      |
|                | 輕度身心。                  | 電礙人士子女      |                                             |          | Conver  | t to : | Inalist    |            |              |         |            |         |     |      |
|                | 低收入户于                  | ←女          | Converter - English                         |          |         |        |            |            |              |         |            |         |     |      |
|                | ++10004-3-1            | 474         |                                             | 版        | 權所有 慈濟和 | 斗技大學-智 | 電算中心       | 開發維護       |              |         |            |         |     |      |

如果符合資格,請輸入相關資料,確定完成後,列印申請表,並準備應附證明文件一併寄至本校, 如有疑問請洽下列承辦人員。

日間部: 學務處 課指組 林亞薇小姐

進修部: 進修部 賴玫瑾 小姐

| [基本      | ≦資料]→[家庭成員]→[學習歴 | 琵程]→[健康資料]→[              | 自我介紹]→ <mark>填寫【教</mark>                                | 育部補助申請】                                    | →[校內獎學金申                                      | 『請]→[新生問卷]→           | [學籍調査表列印] |    |     |
|----------|------------------|---------------------------|---------------------------------------------------------|--------------------------------------------|-----------------------------------------------|-----------------------|-----------|----|-----|
|          |                  |                           | 學生資料                                                    | \$                                         |                                               |                       |           |    |     |
| 姓名       | 編 號              | 10799001                  | 錄取科系                                                    |                                            | 護理                                            | 錄取學                   | 8年1       | 四技 |     |
|          |                  |                           | 教育部補助目                                                  | 自請                                         |                                               |                       |           |    |     |
| 身份類別     |                  |                           |                                                         |                                            |                                               |                       |           |    |     |
| 通訊地址     | 97367花蓮縣         |                           |                                                         |                                            |                                               |                       |           |    |     |
| 通訊電話     | 03-12345678      |                           |                                                         |                                            |                                               |                       |           |    |     |
| *++      | 親屬稱調             |                           | 姓名                                                      | 身份證號                                       | 出生年                                           | 持有相關證明                | 職業或就學狀況   |    | 月收入 |
| <u> </u> | 父親               |                           |                                                         |                                            | 50年                                           | 無                     |           | 無  |     |
|          |                  |                           | 修改 列印申請表                                                | 確定完成<br>請列印申請素                             | 長·郵寄給申請表                                      | 長內註明的承辦人員 ·           |           |    |     |
|          | 如果符合資格           | ;,請輸入相關資料,確定<br>地址<br>日間音 | 完成後,列印申請表,<br>:花蓮市建國路二段88<br>部: 學生事務處 課外?<br>如有疑慮請參關課外? | ·並準備應附證<br>0號 慈濟科技大<br>舌動指導組 ,進<br>活動指導組網管 | 明文件一併寄至本)<br>2學課外活動指導維<br>修部: 進修推廣部<br>「-助墾儞區 | 校,及註明『申請教育<br>18<br>部 | 部補助』。     |    |     |

## 新生學雜費減免申請表 (需簽章部份),請記得簽明蓋章及附繳證明文件。

| 本人申請上述                           | 述就學優待減免,              | 保證所提供之資   | 料無誤,   | 且無申請其他教育部各類        |
|----------------------------------|-----------------------|-----------|--------|--------------------|
| 獎助學金,女                           | 四有偽造、變造之              | 情事,願負法律   | 責任。    | ◎木 人 签 <b>夕</b> 芸音 |
| 申請學生:_                           |                       | (簽名言      | 蓋章)    |                    |
| 電話:(住家                           | 家)                    | (行        | 動)     |                    |
| 中華民                              | 國 年                   | 月         | 日      |                    |
| 請依下列所示準                          | <sup>ᆂ</sup> 備應附證明文件・ | 重同申請表一併寄留 | 至本校承辦  | 人員(應附證明文件一不同類別有異)  |
| 應附證明:                            | (*所附證明影本              | 请書寫「與正本   | .無訛」五  | .字且簽名蓋章,以示負責。)     |
| 1.<br>2.注意:應附<br><sup>及</sup> 類別 | 證明文件依申請<br>不同而不同      | (需自行列印請等  | [證明],記 | l事欄位不可省略,須含父母親     |

## 校內獎學金申請:

| 錄取新生填寫資料                                                                                             |                         |                              |                                                                         |                                  |               |         |        |    |  |  |
|----------------------------------------------------------------------------------------------------|-------------------------|------------------------------|-------------------------------------------------------------------------|----------------------------------|---------------|---------|--------|----|--|--|
| 【墨本資料】→【家既成員】→【學習歷程】→【健康資料】→【自我介绍】→【教育部補助申請】→ <b>填寫【校內獎學金申請】</b> →【新生問卷】→【學籍調査表列印】<br><i>■ 生 査 執</i> |                         |                              |                                                                         |                                  |               |         |        |    |  |  |
| 姓名         吕小珠         編號         10799001         錄取料系         護理         錄取學制         四技           |                         |                              |                                                                         |                                  |               |         |        |    |  |  |
| 如不申請・請點[無關申請] 校內清寒機助學金申請 略进近項申請                                                                      |                         |                              |                                                                         |                                  |               |         |        |    |  |  |
| <ul> <li>○無需申請校內獎助學金 如</li> <li>●校內 清寒路助學金: 【應</li> </ul>                                            | 需要申請・點選 [<br>接受家訪,請繳交申! | 校内 清寒獎助學金 ]<br>清表(同音書)、清寒證明; | <ul> <li>・並須提供右列相關</li> <li>・ 立須提供右列相關</li> <li>・ 立体、 三個月内戶籍</li> </ul> | <mark>文件。</mark><br>(本正本(全戶)、年度所 | 得清單(全戶)】      |         |        |    |  |  |
| 身份類別                                                                                                 | -選擇-                    | ×                            |                                                                         |                                  |               |         |        |    |  |  |
| 通訊地址                                                                                                 | 97367 花蓮縣吉3             | 安鄉中山路三段                      |                                                                         | ]                                |               |         |        |    |  |  |
| 通訊電話                                                                                                 | 03-12345678             |                              |                                                                         |                                  |               |         |        |    |  |  |
|                                                                                                    | 親屬稱謂                    | 姓名                           | 身份證                                                                     | 號 出生年                            | 持有相關證明        | 職業或就學狀況 | 月收入    | 刪除 |  |  |
|                                                                                                    | -選擇- ~                  | 呂大熊                          |                                                                         | 年                                | -選擇- ~        | -選擇- ~  | -選擇- ~ |    |  |  |
| 家中成員                                                                                                 | -選擇- ∨                  |                              |                                                                         | 年                                | -選擇- ~        | -選擇- ~  | -選擇- ~ |    |  |  |
|                                                                                                    | -選擇- ~                  |                              |                                                                         | 年                                | -選擇- ~        | -選擇- ~  | -選擇- ~ |    |  |  |
|                                                                                                    | -選擇- ∨                  |                              |                                                                         | 年                                | -選擇- ~        | -選擇- ~  | -選擇- ~ |    |  |  |
|                                                                                                    |                         |                              |                                                                         |                                  |               |         |        |    |  |  |
|                                                                                                    |                         |                              | 確定儲存                                                                    | 普通此項申請 → 如不申                     | 請,請點選〔略過此項申請〕 |         |        |    |  |  |

| All Thread The Later An And                                                        |             |    |          |      |            |   |         |     |  |  |  |  |
|------------------------------------------------------------------------------------|-------------|----|----------|------|------------|---|---------|-----|--|--|--|--|
| 绿水和花花。<br>《此上花》、《上花花》、《四花花》、《白花花》、《白花花》、《花花》、《花花》、《花花》、《花花》、《花花》                   |             |    |          |      |            |   |         |     |  |  |  |  |
| 【墨本資料】→【家庭成員】→【學習整整】→【健康資料】→【目找개組】→→教好部補助申請】→ <b>填寫【校内興學金申請】→</b> 【新生問卷】→【拳槍調查表列申】 |             |    |          |      |            |   |         |     |  |  |  |  |
|                                                                                    |             |    |          |      |            |   |         |     |  |  |  |  |
| 姓名                                                                                 |             | 编號 | 10799001 | 學制   | 四技         |   |         |     |  |  |  |  |
| ○無需申請 校內獎助學金<br>● 校內 清寒獎助學金:【應接受                                                   |             |    |          |      |            |   |         |     |  |  |  |  |
| 身份類別                                                                               | 一般生         |    |          |      |            |   |         |     |  |  |  |  |
| 通訊地址                                                                               | 97367花蓮縣    |    |          |      |            |   |         |     |  |  |  |  |
| 通訊電話                                                                               | 03-12345678 |    |          |      |            |   |         |     |  |  |  |  |
| 安市出昌                                                                               | 親屬稱調        |    | 姓名       | 身份證號 | 出生年 持有相關證明 |   | 職業或就學狀況 | 月收入 |  |  |  |  |
| 豕甲成員                                                                               | 父親          |    |          |      | 50年        | 無 | 農林漁牧礦業  | 無   |  |  |  |  |
| 學生自進(申請校內藥助學金用)<br>(最多300字內 Up to 300 words):                                      |             |    |          |      |            |   |         |     |  |  |  |  |
| 列印申請表,並檢附申請表內載明的相關文件,郵寄給承辦人員。                                                      |             |    |          |      |            |   |         |     |  |  |  |  |
| 修改<br>列印申請表<br>確認完成<br>略過此項申請 → 如不申請,請點選〔略通此項申請〕                                   |             |    |          |      |            |   |         |     |  |  |  |  |

如果符合資格,請輸入相關資料,確定完成後,列印申請表,並準備應附證明文件一併寄至本校, 如有疑問請洽下列承辦人員。

日間部: 學務處 課指組 曾文屏小姐

進修部: 進修部 賴玫瑾 小姐

相關補助或獎學金申請確認或略過後,進入〔住宿調查〕填寫畫面:

|            | 錄取新生填寫資料                 |                  |           |            |                  |                   |                      |  |  |  |  |
|------------|--------------------------|------------------|-----------|------------|------------------|-------------------|----------------------|--|--|--|--|
| → [<br>[學業 | 家庭成員]→[學習展<br>詞查表列印]     | 歷程]→[健康資         | 料]→[自我介約  | 8] → [教育部補 | 助申請]→[(課指組)校內獎助: | 學金申請]→ <b>填</b> 寫 | <b>ਓ[住宿調查]</b> → [制服 |  |  |  |  |
|            |                          |                  |           | 學生資        | 料                |                   |                      |  |  |  |  |
|            | 呂0珠                      | 编號               | 10799001  | 錄取科系       | 護理               | 錄取學制              | 四技                   |  |  |  |  |
|            | 是否住宿 請確認公                | 习選               |           |            |                  |                   |                      |  |  |  |  |
|            | ●是:申請110學年)              | 度第一學期住宿          | 請詳閱/並勾選【自 | 自主管理同意書】   |                  |                   |                      |  |  |  |  |
|            | ○否:【研究所/大                | 學部】申請不住宿         | 可或        |            |                  |                   |                      |  |  |  |  |
|            | 【五專部】居                   | ·住地為花蓮市、         | 吉安鄉、新城鄉申  | 請返家居住。     |                  |                   |                      |  |  |  |  |
|            |                          |                  |           |            |                  |                   |                      |  |  |  |  |
|            |                          |                  |           |            |                  |                   |                      |  |  |  |  |
|            |                          |                  |           | 住宿管理規定摘到   | 要 (請詳閱)          |                   |                      |  |  |  |  |
|            | ✔ 我同意遵守自当                | 主管理同意書           |           |            |                  |                   |                      |  |  |  |  |
|            | 慈濟學校財團法人慈濟科技大學 學生自主管理同意書 |                  |           |            |                  |                   |                      |  |  |  |  |
|            | 寢室為休息及自習                 | 空間,同寢室成員         | 應發揮公德心,-  | 切個人活動以不    | 影響他人安寧為原則。       |                   |                      |  |  |  |  |
|            | 本人已詳閱「慈濟學                | 學校財團法人慈濟         | 科技大學學生住宿  | 3輔導辦法」與「   | 慈濟學校財團法人慈濟科技大學导  | B生服裝儀容標準」         |                      |  |  |  |  |
|            | 住宿期間確實遵守相                | 校園服儀規定標準         | 、宿舍安全、秩序  | 、請假、門禁、;   | 清潔、內務及每學年調整寢室等相  | 目關規定。             |                      |  |  |  |  |
|            | 保證不帶非住宿人員                | 員進入宿舍或冒名         | 點名,若違反規定  | :,本人同意接受   | 「慈濟學校財團法人慈濟科技大學  | 8學生獎懲辦法」          |                      |  |  |  |  |
|            | 與「慈濟學校財團》                | 去人慈濟科技大學         | 學生服裝儀容標準  | 」規定,服儀不    | 整屢勸不改的同學,列入新學期導  | ≧生「宿舍申請」          |                      |  |  |  |  |
|            | 的參考標準,絕無具                | 異議。              |           |            |                  |                   |                      |  |  |  |  |
|            | 此致                       | × •** ~1 11 1 69 |           |            |                  |                   |                      |  |  |  |  |
|            | 慈濟學校財團法人                 | 感濟科技大學           |           |            |                  |                   |                      |  |  |  |  |

住宿調查確認送出後進入〔新生問卷〕填寫:

親愛的同學,您好! 竭誠歡迎您進入本校就讀,同時即將邁入多元且豐富的大學生活! 我們非常希望能得知您進入本校的原因及過去的生活與學習經驗, 希望您能填答本問卷,做為我們努力的方向與動力。 本問卷資料僅提供學校內部整體分析之用,所填的任何資料絕對保密, 並請依照自己的情況回答即可。 謝謝您的協助, 謹此致上最誠意謝忱!

秘書室 校務研究組 敬上

慈濟科技大學 新生問卷調查表

### 新生問卷結束後,則進入最後資料「確定完成送出」畫面,如下:

|        | 錄取新生填寫資料                                                                                                    |        |        |       |  |     |          |            |  |  |  |  |
|--------|----------------------------------------------------------------------------------------------------|--------|--------|-------|--|-----|----------|------------|--|--|--|--|
| -]→[ ş | →[家庭成員]→[學習歷程]→[健康資料]→[自我介紹]→[教育部補助申請]→[(課指組)校內獎助學金申請]→[住宿調查]→[新生問卷]→[<br>「 「 「 「 」 「 」 「 」 「 」 」 「 」 」 「 」 」 「 」 」 「 」 」 」 「 」 」 」 」 」 「 」 」 」 」 」 」 」 」 」 」 」 」 」 」 」 」 」 」 」 」 |        |        |       |  |     |          |            |  |  |  |  |
|        | 學生資料                                                                                                    |        |        |       |  |     |          |            |  |  |  |  |
|        | 姓名         B0珠         編號         11299001         錄取科系         護理         錄取學制         碩士班                                                                                       |        |        |       |  |     |          |            |  |  |  |  |
|        | [基本資料] 已完成                                                                                                    |        |        |       |  |     |          |            |  |  |  |  |
|        |                                                                                                    | [      | 家庭成員 ] |       |  |     | 已完成      | 4          |  |  |  |  |
|        |                                                                                                    | [      | 學習歷程 ] |       |  |     | 已完成      |            |  |  |  |  |
|        |                                                                                                    | [      | 健康資料 ] |       |  |     | 已完成      |            |  |  |  |  |
|        |                                                                                                    | [      | 自我介紹]  |       |  |     |          |            |  |  |  |  |
|        |                                                                                                    | [ 教]   | 育部補助申請 | ]     |  |     |          |            |  |  |  |  |
|        |                                                                                                    | [(課指組) | 校內獎助學金 | 全申請 ] |  | 已申請 | 列印課指組負責之 | Z校內獎助學金申請表 |  |  |  |  |
|        |                                                                                                    | [      | 住宿調查 ] |       |  |     | 已完成 🕼    | 多改         |  |  |  |  |
|        | 如需修改之前資料<br>請點選[修改]<br>會進入基本資料開始編輯修改<br>修改<br>確定完成送出                                                                                                    |        |        |       |  |     |          |            |  |  |  |  |
|        | 請注意:如果不再修改,則點選「確定完成送出」,則可以「列印學籍調查表」;<br>如果仍有不確定資料需要修改,請先勿按「確定完成送出」,之後再重新登入仍可以修改。                                                                                                  |        |        |       |  |     |          |            |  |  |  |  |

|    | 錄取新生填寫資料                                                                     |          |         |          |             |                   |         |                  |           |  |  |
|----|------------------------------------------------------------------------------|----------|---------|----------|-------------|-------------------|---------|------------------|-----------|--|--|
| [3 | <庭成員]→[▲                                                                     | 學習歷程]→[健 | 康資料]→[自 | 我介紹]→[才  | 改育部補助申<br>印 | '請]→[(課指組)校內<br>] | 獎助學金申請  | 青]→[住宿調查]→[新生問卷] | <b>→[</b> |  |  |
|    | 學生資料                                                                         |          |         |          |             |                   |         |                  |           |  |  |
|    | 姓名                                                                           | 呂0珠      | 編 號     | 11299001 | 錄取科系        | 護理                | 錄取學制    | 碩士班              |           |  |  |
|    | [基本資料] 資料已鎖定                                                                 |          |         |          |             |                   |         |                  |           |  |  |
|    |                                                                              | [        | 家庭成員 ]  |          |             |                   | 資料已分    | 鎖定               |           |  |  |
|    |                                                                              | [        | 學習歷程 ]  |          |             | 資料已鎖定             |         |                  |           |  |  |
|    |                                                                              | [        | 健康資料 ]  |          |             | 資料已鎮定             |         |                  |           |  |  |
|    |                                                                              | [        | 自我介紹]   |          |             | 資料已鎖定             |         |                  |           |  |  |
|    |                                                                              | [ 教育     | 育部補助申請  | ]        |             | 已申 請 列印教育部補助申請表   |         |                  |           |  |  |
|    |                                                                              | [(課指組)   | 校內獎助學金  | 申請]      |             | 已申請               | 列印課指組負責 | 之校內獎助學金申請表       |           |  |  |
|    |                                                                              | [        | 住宿調查 ]  |          |             | 資料已鎖定             |         |                  |           |  |  |
|    | 列印學籍調查表<br>靖列印學籍調查表,依註冊需知規定時程繳交<br>〔教育部補助申請表〕及〔課指組負責之校內獎助學金申請表〕,請依註冊需知規定時程繳交 |          |         |          |             |                   |         |                  |           |  |  |

點選〔確定完成送出〕後,各項資料已鎖定不可再修改,請列印出「學籍調查表」及

簽名,並於新生註冊時繳交。(如有問題請洽註冊組 03-8572158 轉 2366、2318)